# **Concur – Personal Non-cardholder Expense**

**Process:** In some areas, a procurement card holder may allow another employee to "check out" their card to make a business purchase. In the unlikely event the non-cardholder inadvertently uses the procard for the purchase of a personal item, the Personal Non-cardholder Expense type will be used to charge the expense in Concur.

| Procedures                                                                           |                                                                                                    |   |
|--------------------------------------------------------------------------------------|----------------------------------------------------------------------------------------------------|---|
| In an open expense<br>report                                                         | <ul> <li>Click on Add Expense</li> <li>Report Details          <ul> <li>Print/Share              <ul> <li>Manage Receipts                  <ul> <li>Travel Allowance                  </li> <li>Add Expense Edit Delete Copy Allocate Combine Expenses Move to</li> </ul> </li> </ul> </li> </ul></li></ul> | - |
| Add the non-<br>cardholder's<br>procurement card<br>expense to the<br>expense report | <ul> <li>Click on the box to the left of the personal procurement card expense that was purchased by the non-cardholder</li> <li>Click Add To Report</li> <li>Add Expense</li> </ul>                                                                                                    | × |
|                                                                                      | 99₊ +<br>Available Expenses Create New Expense                                                                                                    |   |
|                                                                                      | TEST-University Hotel THE ELIOT HOTEL 06/09/2020 \$1,466.85                                                                                                    | • |
|                                                                                      | TEST-University Fraud/Disputed Charge Drinking Places (Alcoholic 06/08/2020 \$87.70 Bever                                                                                                    | - |
|                                                                                      | TEST-University Cell Phone Services VisaPhone 06/08/2020 \$-104.56                                                                                                    |   |
|                                                                                      | TEST-University<br>ProcardUndefinedDrug Stores and<br>Pharmacies06/07/2020\$102.88                                                                                                    |   |
|                                                                                      | TEST-University<br>ProcardAirfareWIDERO IS<br>FLYVESELSKAP06/07/2020\$1,431.93                                                                                                    |   |
|                                                                                      | TEST-University Undefined Computer Software Stores 06/07/2020 \$105.65                                                                                                    | • |
|                                                                                      | Close Add To Repor                                                                                                    | t |

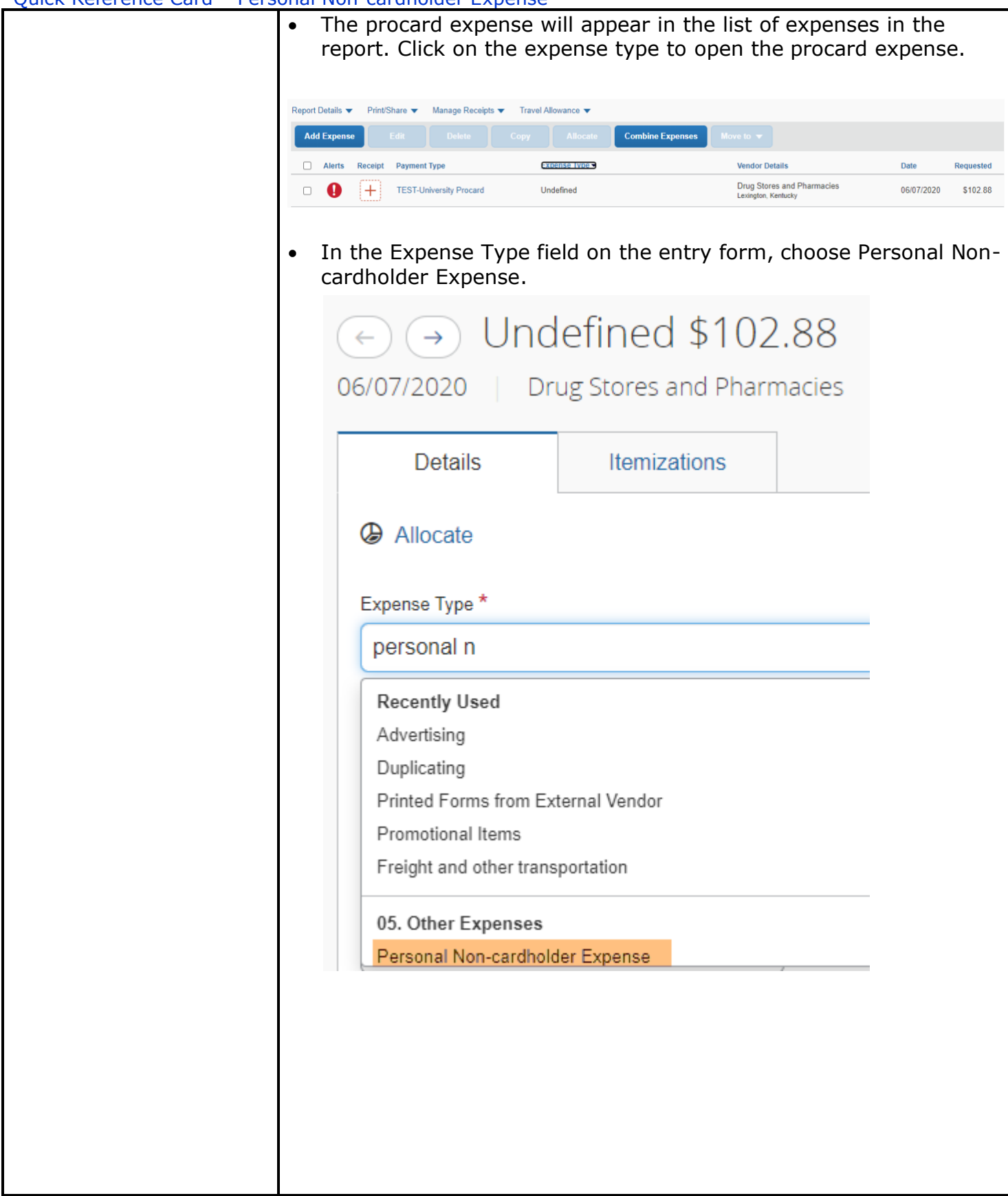

| Quick Reference Card – Pers | onal Non-cardnoider Ex                                                       | pense                                                                           |                                                                                             |
|-----------------------------|------------------------------------------------------------------------------|---------------------------------------------------------------------------------|---------------------------------------------------------------------------------------------|
|                             | <ul> <li>Many of the field<br/>from the procure<br/>expense type:</li> </ul> | s on the form will pro<br>ment card. Two field                                  | epopulate with information<br>Is must be completed for this                                 |
|                             | <ul> <li>Additional<br/>cardholder</li> </ul>                                | Information – enter<br>employee who mad                                         | the name of the non-<br>le the personal purchase                                            |
|                             | Details                                                                      | Itemizations                                                                    |                                                                                             |
|                             | Allocate                                                                     |                                                                                 |                                                                                             |
|                             | Expense Type *                                                               |                                                                                 |                                                                                             |
|                             | Personal No                                                                  | n-cardholder Expense                                                            |                                                                                             |
|                             | Transaction Date                                                             |                                                                                 |                                                                                             |
|                             | 06/07/2020                                                                   |                                                                                 |                                                                                             |
|                             | Additional Inform                                                            | ation                                                                           |                                                                                             |
|                             | Doe, John                                                                    |                                                                                 |                                                                                             |
|                             | <ul> <li>Employee<br/>cardholder<br/>the numbe<br/>entered as</li> </ul>     | ID – enter the 8 digi<br>employee. If the ID<br>ers after the zeros. E<br>2228. | it employee ID of the non-<br>) has leading zeros, only enter<br>Example, 00002228 would be |
|                             | De                                                                           | tails Itemization                                                               | IS                                                                                          |
|                             | Alloc                                                                        | cate                                                                            |                                                                                             |
|                             | Expense                                                                      | Гуре *                                                                          |                                                                                             |
|                             | Persor                                                                       | al Non-cardholder Expense                                                       |                                                                                             |
|                             | Transactio                                                                   | on Date                                                                         |                                                                                             |
|                             | 06/07/2                                                                      | 2020                                                                            |                                                                                             |
|                             | Additional                                                                   | Information                                                                     |                                                                                             |
|                             | Amount                                                                       |                                                                                 |                                                                                             |
|                             | 102.88                                                                       |                                                                                 |                                                                                             |
|                             | Employee                                                                     | ID 😧                                                                            |                                                                                             |
|                             | 10028                                                                        | 996                                                                             |                                                                                             |
|                             |                                                                              |                                                                                 |                                                                                             |

| Detais       temizations       tem                                                                                                    | Details       temizations       tem                                                                                                    | Datais       temizations       He                                                                                                    | Outails       temizations       temizations       temizations                                                                                                    | Detais terrezations to terres Type * Required field<br>Personal Non-cardfolder Expense<br>Presonal Non-cardfolder Expense<br>Presonal Non-                                                                                                    | Details       temications       temications       temications         Image:       * Required field       Image:       Image:                                                                                                    | Outlais       terminations       terminations         Image: Contraction of the Spanse       Image: Contraction of the Spanse       Image: Contraction of the Spanse         Image: Contraction of the Spanse       Image: Contraction of the Spanse       Image: Contraction of the Spanse         Image: Contraction of the Spanse       Image: Contraction of the Spanse       Image: Contraction of the Spanse         Image: Contraction of the Spanse       Image: Contraction of the Spanse       Image: Contraction of the Spanse         Image: Contraction of the Spanse       Image: Contraction of the Spanse       Image: Contraction of the Spanse         Image: Contraction of the Spanse       Image: Contraction of the Spanse       Image: Contraction of the Spanse         Image: Contraction of the Spanse       Image: Contraction of the Spanse       Image: Contraction of the Spanse         Image: Contraction of the Spanse       Image: Contraction of the Spanse       Image: Contraction of the Spanse         Image: Contraction of the Spanse       Image: Contraction of the Spanse       Image: Contraction of the Spanse         Image: Contraction of the Spanse       Image: Contraction of the Spanse       Image: Contraction of the Spanse         Image: Contraction of the Spanse       Image: Contraction of the Spanse       Image: Contraction of the Spanse         Image: Contraction of the Spanse       Image: Contraction of the Spanse       Image <tr< th=""><th>Details territories territories territori territories territories territories territories territories</th><th>Q Alocae       *Reputed fait         Q Alocae       *Reputed fait         Crease Type*       ●         Decision       ●         Crease Store       ●         Control       ●         Crease Store       ●         Crease Store       ●         Crease Store       ●         Crease Store       ●         Crease Store       ●         Crease Store       ●         Crease Store       ●         Crease Store       ●         Crease Store       ●         Crease Store       ●         Crease Store       ●         Transaction D       ●         To228995       To272Cf50             Add the receipt by choosing a receipt that is in the receipt libration D         To272Cf50       To272Cf50      Add the receipt image          Add the receipt image          Upload Receipt       Image         SMB limit per file       File</th><th>Jetals temizations * Required fait          a Type *       * Required fait         a Type *       * Required fait         a Type *       Image         a Information       Payment Type         Join       Effect Vendor Name         Data       Payment Type         Join       Effect Vendor Name         Data       Payment Type         Join       Effect Vendor Name         Data       Destrong and Pharmacies         Bail Information       Payment Type         Join       Destrong and Pharmacies         Bail Information       Destrong and Pharmacies         Bail Information       Destrong and Pharmacies         Bail Information       Transaction ID         Bail Information       Transaction ID         Bail Information       Transaction ID         Bail Information       Transaction ID         Bail Information       Transaction ID         Bail Information       Transaction ID         Bail Information       Transaction ID         Bail Information       Transaction ID         Bail Information       Transaction ID         Diplocad Receipt       Inge         Information       SMB limit per file</th><th>06/07/2020 Drug Store</th><th>es and Pharmacies Corporate Card</th><th></th></tr<> | Details territories territories territori territories territories territories territories territories                                                                                                    | Q Alocae       *Reputed fait         Q Alocae       *Reputed fait         Crease Type*       ●         Decision       ●         Crease Store       ●         Control       ●         Crease Store       ●         Crease Store       ●         Crease Store       ●         Crease Store       ●         Crease Store       ●         Crease Store       ●         Crease Store       ●         Crease Store       ●         Crease Store       ●         Crease Store       ●         Crease Store       ●         Transaction D       ●         To228995       To272Cf50             Add the receipt by choosing a receipt that is in the receipt libration D         To272Cf50       To272Cf50      Add the receipt image          Add the receipt image          Upload Receipt       Image         SMB limit per file       File                                                                                                    | Jetals temizations * Required fait          a Type *       * Required fait         a Type *       * Required fait         a Type *       Image         a Information       Payment Type         Join       Effect Vendor Name         Data       Payment Type         Join       Effect Vendor Name         Data       Payment Type         Join       Effect Vendor Name         Data       Destrong and Pharmacies         Bail Information       Payment Type         Join       Destrong and Pharmacies         Bail Information       Destrong and Pharmacies         Bail Information       Destrong and Pharmacies         Bail Information       Transaction ID         Bail Information       Transaction ID         Bail Information       Transaction ID         Bail Information       Transaction ID         Bail Information       Transaction ID         Bail Information       Transaction ID         Bail Information       Transaction ID         Bail Information       Transaction ID         Bail Information       Transaction ID         Diplocad Receipt       Inge         Information       SMB limit per file                                                                                                    | 06/07/2020 Drug Store      | es and Pharmacies Corporate Card                   |                      |
|----------------------------------------------------------------------------------------------------|----------------------------------------------------------------------------------------------------|----------------------------------------------------------------------------------------------------|----------------------------------------------------------------------------------------------------|----------------------------------------------------------------------------------------------------|----------------------------------------------------------------------------------------------------|----------------------------------------------------------------------------------------------------|----------------------------------------------------------------------------------------------------|----------------------------------------------------------------------------------------------------|----------------------------------------------------------------------------------------------------|----------------------------|----------------------------------------------------|----------------------|
| Allocate          * Required flat         Expense Type*         Personal Non-cardholder Expense         @ 607/2020         Drug Stores and Pharmacies         Addioual Information         @ 000_2020         Addioual Information         @ 000_2020         Addioual Information         @ 000_2020         Addioual Information         @ 000_2020         Addioual Information         @ 000_2020         Inter Contency         Inter Contency         Inter Contency         Inter Contency         Inter Contency         Inter Contency         Inter Contency         Inter Contency         Inter Contency         Inter Contency         Inter Contency         Inter Contency         Inter Contency         Interce Contency         Interce Contency         Interce Contency         Interce Contency         Interce Contency         Interce Contency         Interce Contency         Interce Contency         Interce Contency         Interce Contency         Interce Contency         Intency                                                                                                    | Adocate * Required field Experse Type * Personal Non-cardholder Expense Tresscolar Non-cardholder Expense Tresscolar Non-cardholder Expense Peryment Type Doo, John Currency US, Dollar Tastaction ID To226996 Tastaction ID Tastaction ID To226996 Attach Receipt Image Addtach the receipt by choossing a receipt that is in the receipt librar or upload the receipt image. Attach Receipt Upload Receipt Image SMB limit per file                                                                                                    | Alocate          * Required field         Expense Type*         Personal Non-cardholder Expense         Image:         46007/2020         Prog Stores and Pharmacies         Additional Information         Personal Non-cardholder Expense         Image:         Additional Information         Open Up to Personal Type         Image:         Image:                                                                                                    | Addeed          Personal Non-cardholder Expense         Personal Non-cardholder Expense         Topolog         Topolog         Topolog         Topolog         Topolog         Topolog         Topolog         Topolog         Topolog         Topolog         Topolog         Topolog         Topolog         Top                                                                                                    | Allocate          * Required field         Personal Non-cardholder Expense         @ Allocate         @ Boot 2020         @ Doe, John         @ Doe, John         [102.88         @ Doe, John         [102.8996         [1022996         [1022996         [1022996         [1022996         [1022996         [1022996         [1022996         [1022996         [1022996         [1022996         [1022996         [1022996         [1022996         [1022996         [1022996         [1022996         [1022996         [1022996         [1022996         [1022996         [1022996         [1022996         [1022996         [1022996         [1022996         [1022996         [1022996         [1022996         [1022996         [1022996         [1022997         [1029896         [102197         [102197         [102197         [102197         [102197                                                                                                    | Alocate          * Required flat         * Required flat                                                                                                    | Alcade          * Required flad         Experies Type*         Personal Non-cardholder Expense         Tamasdio         Payment Type         Oor, John         Payment Type         Oor, John         Personal Non-cardholder Expense         Payment Type         Oor, John         Payment Type         Doe, John         Personal Non-cardholder Expense         Payment Type         Doe, John         Personal Non-cardholder Expense         Payment Type         Doe, John         Personal Non-cardholder Expense         Payment Type         Doe, John         Personal Non-cardholder Expense         Payment Type         Doe, John         Termschen B         Doe         Totach Receipt         Upload Receipt         Image         SMB limit per file                                                                                                    | Alcode          * Regular Mail         pressent Type:         Pressent Nuccadholder Expense         interview in type         Dog. John         TEST-University Procad         interview in type         Dog. John         TEST-University Procad         interview interview         interview                                                                                                    | Ance *Repare Type * *Repare fait          Express Type *       *Repare fait         Person Type *       *         Description       Ter Verdor Name         OWT/2020       Payment Type         Description       TESTL/University Procard         Attach Receipt       *         Togothype Description       Testandon Description         Togothype Description       Testandon Description         Togothype Description       Testando                                                                                                    | <pre>code *Type* *Required for *Required for</pre>                                                                                                    | Details Item               | nizations                                          | Hid                  |
| Expense Type *<br>Personal Non-cardholder Expense<br>Tanacedon Date<br>0607/2020<br>Addicat Information<br>Doe, John<br>TEST-University Procard<br>Amount<br>10228990<br>Tegr2ct50<br>Add the receipt by choosing a receipt that is in the receipt libra<br>or upload the receipt image.<br>Add the receipt image.<br>Add the receipt libra<br>Add the receipt libra<br>Add the receipt libra<br>Doe, John<br>Tegr2ct50<br>Add the receipt libra<br>Doe, John<br>Tegr2ct50<br>Add the receipt libra<br>Provide the receipt libra<br>Tegr2ct50<br>Add the receipt libra<br>Tegr2ct50<br>Tegr2ct50<br>Add the receipt libra<br>Tegr2ct50<br>Tegr2ct50<br>Tegr2ct50<br>Add the receipt libra<br>Tegr2ct50<br>Add the receipt libra<br>Tegr2ct50<br>Ad | Evenes Type*  Personal Non-cardholder Expense  Transaction Data  Ge(07/2020  Drug Stores and Pharmacies  Additional Information  Payment Type  Coor, John  Currency  102 88  US, Dollar  Tarnaction ID  10020696  Tarnaction ID  10020696  Tarnaction ID  10020696  Attach Receipt Image  Attach Receipt Image  Attach Receipt  Image  SMB limit per file                                                                                                    | Expense Type*  Personal Non-cardholder Expense  Payment Type  Doe, John  Currency  102.88  US, Dollar  Tassaction ID  1028996  Tassaction ID  1029996  Currency  Currency  Curre | <pre>transmitting the second second s</pre>                                                                                                    | Expense Type*  Personal Non-cardholder Expense  Berry Vorder Name  Berry Vorder Name Berry Vorder Name Berry Vorder Nam                                                                                                    | Expense Type*          Personal Non-cardholder Expense         @60772020         @Frag Stores and Pharmacies         @60772020         @Frag Stores and Pharmacies         @formation         @Frag Stores and Pharmacies         @formation         @formation                                                                                                    | Experise Type *                                                                                                    | where the the the the the the the the the th                                                                                                    | Equation that is in the receipt limage    Expression                                                                                                    | <pre>stype *</pre>                                                                                                    | Allocate                   | * Required field                                   |                      |
| Personal Non-cardholder Expense         Transaction Date         0607/2020         Additional Information         Deg John         TEST-University Procard         Amount         Currency         102.88         US, Dollar         Tannaction ID         10028996         Tannaction ID         10028996         Tannaction ID         10028996         Tannaction ID         10028996         Tannaction ID         10028996         Tannaction ID         10028996         Tannaction ID         10028996         Tannaction ID         10028996         Tannaction ID         10028996         Tannaction ID         10028996         Tannaction ID         10028996         Addt the recceipt by choosing a receipt that is in the receipt libra or upload the receipt image.         Attach Receipt         Upload Receipt         Image         5MB limit per file                                                                                                    | Personal Non-cardholder Expense       ▼         Transaction Date       Enter Vendor Name         (B0772020)       Drug Stores and Pharmacies         Additional Information       Payment Type         Doe, John       TEST-University Procard         Amount       Currency         102.83       US, Dollar         Tansaction ID       T2972cf50         10028996       T2972cf50                                                                                                    | Personal Non-cardholder Expense       ▼         Transaction Date       Drug Stores and Pharmacies         Ø607/2020       Drug Stores and Pharmacies         Addicatel Information       Perment Type         Doe, John       TEST-Univestity Procard         Amount       US, Dollar         102.88       US, Dollar         Transaction ID       Total Transaction ID         10028996       T2972:t50                                                                                                    | Personal Non-cardholder Expense          Tensaction Date       Enter Vender Name         @607/2020       Drug Stores and Pharmacies         Payment Type       Payment Type         Doe, John       Test-Unversity Procard         Answeit       US, Dollar         Tunnaction D       Tanaction D         1028996       Tunnaction D         Togs9966       T2972cf50         Add the receipt by choosing a receipt that is in the receipt libra or upload the receipt image.         Attach Receipt         Image         Upload Receipt         Image         5MB limit per file                                                                                                    | Personal Non-cardholder Expense       ▼         Tasaacion Date       Drug Stores and Pharmacies         06007/2020       Drug Stores and Pharmacies         Additional Information       Dery Stores and Pharmacies         Doe, John       Currency         102.88       US, Dollar         Terst-University Procard       Attach Receipt Image         102.8990       Tassaction ID         102.8990       Tassaction ID                                                                                                    | Personal Non-cardholder Expense       ▼         Transition Date       Enter Wender Name         (6007/2020)       Parment Type         Dor, John       EEST-University Procard         Anomet       US, Dollar         102.88       US, Dollar         102.8996       Transaction ID         102.9996       Transaction ID         102.9996       Transaction ID         102.9996       Tagrzet50                                                                                                    | <pre>personal Non-cardholder Expense</pre>                                                                                                    | Personal Non-cardholder Expense     Image Stores and Pharmacies   Biology John   Disp. John   TEST-University Procad   Disp. John   TEST-University Procad   Disp. John   TEST-University Procad   Disp. John   TEST-University Procad   Disp. John   TEST-University Procad   Disp. John   TEST-University Procad   Disp. John   TEST-University Procad   Disp. John   Test-University Procad   Disp. John   Test-University Procad   Disp. John   Test-University Procad   Disp. John   Test-University Procad   Disp. John   Test-University Procad   Test-University Procad   Disp. John   Test-University Procad   Disp. John   Test-University Procad   Test-University Procad   Test-University Procad   Test-University Procad   Disp. John   Test-University Procad   Disp. John   Disp. John   Disp. John   Disp. John   Disp. John   Disp. John   Disp. John   Disp. John   Disp. John   Disp. John   Disp. John   Disp. John   Disp. John   Disp. John   Disp. John   Disp. John   Disp. John   Disp. John   Disp. John   Disp. John <td>Personal Non-cardholder Expense     Tassador     Purg Store     Purg Store           Purg Store</td> <td>nal Non-cardholder Expense<br/>to Day<br/>to Day<br/>to Da</td> <td>Expense Type *</td> <td>rednied lieu</td> <td></td> | Personal Non-cardholder Expense     Tassador     Purg Store     Purg Store           Purg Store                                                                                                    | nal Non-cardholder Expense<br>to Day<br>to Day<br>to Da                             | Expense Type *             | rednied lieu                                       |                      |
| Transaction Date<br>0607/2020<br>Additional Information<br>Payment Type<br>TEST-University Procard<br>Amount<br>102.88<br>Employee ID @<br>10028996<br>Tamsaction ID<br>10028996<br>Add the receipt by choosing a receipt that is in the receipt libra<br>or upload the receipt image.<br>Attach Receipt<br>Image<br>Upload Receipt<br>Image<br>5MB limit per file                                                                                                    | Transaction Date Enter Vendor Name           000772020       Drug Stores and Pharmacies         Additional Information       Payment Type         Doe, John       TEST-University Procard         Amount       Currency         102 88       US, Dollar         Transaction ID       Transaction ID         100280906       Transaction ID         100280906       Transacti | Transaction Date       Enter Vendor Name         (60772020       Drug Stores and Pharmacies         Additional Information       Payment Type         Doe, John       TEST-University Procard         Amount       Ourmency         1022896       Transaction ID         Tio202996       Transaction ID         Tio202996       Transaction ID         Tio202996       Taxasction ID         Tio202996       Taxasction ID         Tio202996       Taxasction ID         Tio202996       Taxasction ID         Tio202996       Taxasction ID         Tio202996       Taxasction ID         Tio202996       Taxasction ID         Tio202996       Taxasction ID         Tio202996       Taxasction ID         Tio202996       Taxasction ID         Tio202996       Taxasction ID         Tio202996       Taxasction ID         Tio202996       Taxasction ID         Tio202996       Taxasction ID         Upload Receipt       Immage         MB limit per file       MB limit per file                                                                                                    | Tesseador Date<br>0007/2020<br>Additional Information<br>Payment Type<br>TEST-Unversity Procard<br>Amount<br>Tesseador D<br>1028996<br>Tesseador D<br>Tesseador D<br>Payment Type<br>TEST-Unversity Procard<br>Amount<br>Tesseador D<br>Tesseador D<br>Tesseador | Tanaadon Dale<br>0607/2020<br>Additional Information<br>Payment Type<br>Doe, John<br>Arrownt<br>110289<br>Tanaadon ID<br>10028996<br>Tanaadon ID<br>10028996<br>Tanaadon ID<br>10028996<br>Tarrowno<br>Tarrowno<br>Tarr | Transaction Date       Evier Verdor Name         [0:072020]       Drug Stores and Pharmacies         Payment Type       Doe, John         Doe, John       TEST-University Procard         Anount       US, Collier         T1028990       Test-collection ID         T1028990       Tasaction ID         T1028990       Tasaction ID         T1028990       Tasaction ID         T1028990       Tasaction ID         T1028990       Tasaction ID         T1028990       Tasaction ID         T1028990       Tasaction ID         T1028990       Tasaction ID         T1028990       Tasaction ID         T1028990       Tasaction ID         T1028990       Tasaction ID         T1028990       Tasaction ID         T1028990       Tasaction ID         T1028900       Tasaction ID         T1028900       Tasaction ID         T1028900       Tasaction ID         T1028900       Tasaction ID         T1028900       Tasaction ID         T1028900       Tasaction ID         Upload Receipt       Inge         J01000       SMB limit per file                                                                                                    | Transaction Date<br>biological individual individual indi                                                                                                    | reaction Date<br>0607/2020<br>□ Ung Stores and Pharmacies<br>Prest-Vindersty Proceed<br>mediate Information<br>Doe, John<br>102283<br>1022996<br>1022996<br>1022999<br>1022999<br>Add the receipt by choosing a receipt that is in the receipt libra<br>or upload the receipt image.<br>Attach Receipt<br>Image<br>Upload Receipt<br>Image<br>5MB limit per file                                                                                                    | Tanasation Dave Enter Vinder Name   Outry 2020 Pryment Type   Oor, John Peryment Type   Oor, John Userviny   102.288 US, Dollar   Tanasation ID Tanasation ID   100209969 Tanasation ID   100209969 <t< td=""><td>the Date<br/>T2020<br/>Trest-University Procard<br/>TEST-University Procard<br/>Test-University Procard<br/>Test-University Procard</td><td>Personal Non-cardholder Ex</td><td>kpense 🗸</td><td></td></t<>                                                                                                    | the Date<br>T2020<br>Trest-University Procard<br>TEST-University Procard<br>Test-University Procard<br>Test-University Procard                                                                                                    | Personal Non-cardholder Ex | kpense 🗸                                           |                      |
| 060772020       Drug Stores and Pharmacies         Additional Information       Payment Type         Doe, John       TEST-University Procard         Amount       Currency         102.88       U.S. Dollar         Employee ID @       Transaction ID         10028996       T2972cf50         Addt the receipt by choosing a receipt that is in the receipt libra or upload the receipt image.         Attach Receipt         Upload Receipt         Upload Receipt         Image         5MB limit per file                                                                                                    | bergr2220 Drug Stores and Pharmacies<br>Additional Information<br>Peyment Type<br>TEST-University Procard<br>Amount<br>1028996 US, Dollar<br>Termsection ID<br>10028996 Termsection ID<br>10028996 Termsection ID<br>10028996 Termsection ID<br>10028996 Add the receipt by choosing a receipt that is in the receipt librat<br>or upload the receipt image.<br>Attach Receipt<br>Inage<br>5MB limit per file                                                                                                    | 6607/2020       Drug Stores and Pharmacies         Additional Information       Payment Type         Doe, John       EtsT-University Procard         Amount       Currency         102.88       US, Dollar         Empkryse ID @       Tamsaction ID         10028996       T2072cf50         Add the receipt by choosing a receipt that is in the receipt libra or upload the receipt image.         Attach Receipt         Image         Upload Receipt         Image         5MB limit per file                                                                                                    | 060772020       Drug Stores and Pharmacies         Addional Information       Payment Type         Doe, John       TEST-University Procard         Amount       Currency         102.88       US, Dollar         Employee ID ●       Transaction ID         10028996       T2972ct50         Add the receipt by choosing a receipt that is in the receipt libra or upload the receipt image.         Attach Receipt         Image         Upload Receipt         Image         5MB limit per file                                                                                                    | 06077200       Drug Stores and Pharmacies         Addional Information       Payment Type         Doe, John       TEST-University Proceard         Amount       US, Dolar         Tepphyse 10 ●       T2972cf50         T0028996       T2972cf50         Add the receipt by choosing a receipt that is in the receipt libra or upload the receipt image.         Attach Receipt         Image         Upload Receipt         Image         5MB limit per file                                                                                                    | 060772020       Drug Stores and Pharmacies         Additional Information       Payment Type         Doe, John       TEST-University Proceed         Amount       US, Dollar         T10228096       Tarasadon ID         T100228096       T2972cf50    Add the receipt by choosing a receipt that is in the receipt libra or upload the receipt image.          Addtack Receipt         Image         Upload Receipt         Image         5MB limit per file                                                                                                    | @07/2020       Drug Stores and Pharmacies         Addicutal Information       Payment Type         Doe, John       TEST-University Procard         Arrount       US, Dollar         To28396       Transaction ID         T0283996       Transaction ID         T0283996       Tarascion ID         T0283996       T2972ct50                                                                                                    | 00072020 Drug Stores and Pharmacies Dee, John Dee, John                                                                                                    | 0007/2020       Drug Stores and Pharmacies         Addicate Information       Permet Type         Doe, John       TEST-University Procard         Answer       US, Dollar         102.89       US, Dollar         102.8900       Tamacion ID         10028900       Tamacion ID         10028900       Tamacion ID         10028900       Tamacion ID         10028900       Tamacion ID         10028900       Tamacion ID         10028900       Tamacion ID         10028900       Tamacion ID         10028900       Tamacion ID         10028900       Tamacion ID         10028900       Tamacion ID         10028900       Tamacion ID         10028900       Tamacion ID         10028900       Tamacion ID         10028900       Tamacion ID         Addicat the receipt image.       Attach Receipt         Upload Receipt       Image         SMB limit per file       SMB limit per file                                                                                                    | 1/2020       Drug Stores and Pharmacies         all information       Payment Type         John       TEST-University Proceed         38       US, Dolar         Be66       Transactor ID         Be66       T2972c150                                                                                                    | Transaction Date           | Enter Vendor Name                                  |                      |
| Additional Information Dee, John TEST-University Procard Amount US, Dollar Transaction ID T2972cf50 T2972cf50 T2972c                                                                                                    | Additional Information          Additional Information       Payment Type         TEST-University Proceard         Amount       Currency         102.88       US, Dollar         Employues ID @       Transaction ID         100208996       T2972cf50    Add the receipt by choosing a receipt that is in the receipt libration upload the receipt image.          Addtach Receipt         Mattach Receipt         Upload Receipt         Image         5MB limit per file                                                                                                    | Addional Information          Addional Information       Payment Type         TEST-University Proceard         Anount       Currency         102.88       US, Dollar         Employee ID @       Testschin ID         10028996       Testschin ID         10028996       Testschin ID         Additional the receipt image.       Attach Receipt In         Upload Receipt Image.       Image.         5MB limit per file       SMB limit per file                                                                                                    | Additional Information Payment Type TEST-University Procard Amount US2.88 US2.Dollar Tamaaction ID T0028998 T2972cf50 Tamage Addd the receipt by choosing a receipt that is in the receipt libra or upload the receipt image. Attach Receipt IIIIIIIIIIIIIIIIIIIIIIIIIIIIIIIIIIII                                                                                                    | Additional Information Payment Type TEST-University Procard Amount US, Dollar Tennaction ID T2972r150    Add the receipt by choosing a receipt that is in the receipt libra or upload the receipt image.   Attach Receipt                                                                                                    | Additional information Peymeet Type TEST-University Procard Amount Currency US, Dollar Tarresaction ID T2972ct50   Add the receipt by choosing a receipt that is in the receipt libra or upload the receipt image.  Attach Receipt                                                                                                    | Addional Information Peyment Type TEST-University Procard Amount US, Dollar Tamaadon ID T2972cf50    Add the receipt by choosing a receipt that is in the receipt libra or upload the receipt image.   Attach Receipt                                                                                                    | adiabate information   Deg. John TEST-University Procard   mount Currency   1028996 US, Dollar   Transaction ID Transaction ID   10203996 Transaction ID   10203996 Transaction ID                                                                                                    | Additional information   Deg., John     TEST-University Procard     Incomercy     102 283     Type to @     Type to @     Type to @     Type to @     Type to @     Type to @     Type to @     Type to @     Type to @     Type to @     Type to @     Type to @     Type to @     Type to @     Type to @     Type to @     Type to @     Type to @     Type to @     Type to @        Type to @        Type to @              Add the receipt by choosing a receipt that is in the receipt libra <td>Peyment Type<br/>TEST-University Proceard<br/>US, Dollar<br/>Tegressity Transaction ID<br/>Tegressity Transaction ID<br/>Tegressity Tegressity<br/>Tegressity<br/>Tegres</td> <td>06/07/2020</td> <td>Drug Stores and Pharmacies</td> <td></td>                                                                                                    | Peyment Type<br>TEST-University Proceard<br>US, Dollar<br>Tegressity Transaction ID<br>Tegressity Transaction ID<br>Tegressity Tegressity<br>Tegressity<br>Tegres | 06/07/2020                 | Drug Stores and Pharmacies                         |                      |
| Dee, John       TEST-University Procard         Amount       Currency         102.88       US, Dollar         Employee ID @       Transaction ID         10028996       T2972ct50    Add the receipt by choosing a receipt that is in the receipt libra or upload the receipt image.          Attach Receipt         Image         Upload Receipt         Image         5MB limit per file                                                                                                    | Doe, John     Amount     102.88        Employee ID @   10028996     Tarmaaction ID   10028996      Add the receipt by choosing a receipt that is in the receipt libration upload the receipt image.   Attach Receipt   Upload Receipt   Image   5MB limit per file                                                                                                    | Doe, John     Anount     102.88   Employee ID @     Transaction ID     1028996     Add the receipt by choosing a receipt that is in the receipt libra or upload the receipt image.   Attach Receipt <b>Attach Receipt Image</b> Upload Receipt Image     5MB limit per file                                                                                                    | Doe, John     Amount     102.88        Employee ID @     Transaction ID   10028996         Add the receipt by choosing a receipt that is in the receipt libration upload the receipt image.   Attach Receipt   Upload Receipt   Image   5MB limit per file                                                                                                    | Doe, John     Amount     102.88        Employee ID @   Tansaction ID   10028996      Add the receipt by choosing a receipt that is in the receipt libration upload the receipt image.   Adtach Receipt     Image   Upload Receipt   Image   5MB limit per file                                                                                                    | Doe, John     Anount     102.88     Employee ID @   Tansaction ID   10028998      Add the receipt by choosing a receipt that is in the receipt libration upload the receipt image.   Attach Receipt     Image   Upload Receipt   Image   5MB limit per file                                                                                                    | Loe, John     Arount     Turnery     102896     Tarmaction ID     1022996     Add the receipt by choosing a receipt that is in the receipt libration upload the receipt image.      Attach Receipt     Image     Upload Receipt   Image   5MB limit per file                                                                                                    | Dee_doin     mount     Turner     US, Dollar     Tamaadon ID     Tamaadon ID     Tamaadon ID     Tamaadon ID     Tamaadon ID     Tamaadon ID     Tamaadon ID     Tamaadon ID     Tamaadon ID     Tamaadon ID        Add the receipt by choosing a receipt that is in the receipt libra     add the receipt image.     Attach Receipt     Upload Receipt   Image   5MB limit per file                                                                                                    | Dec. John     Areure   102.88   US, Dollar   Tarasaction ID   10230960   Tarasaction ID Tarasaction ID </td <td>John TEST-University Proceed<br/>Base U G Test-University Proceed<br/>Base U G Test-University Proceed<br/>Base U G Test-University Proceed<br/>Base U G Test-University Proceed<br/>Base U G Test-University Proceed<br/>Test-University Proceed<br/>Test-University Proce</td> <td>Additional Information</td> <td>Payment Type</td> <td></td> | John TEST-University Proceed<br>Base U G Test-University Proceed<br>Base U G Test-University Proceed<br>Base U G Test-University Proceed<br>Base U G Test-University Proceed<br>Base U G Test-University Proceed<br>Test-University Proceed<br>Test-University Proce                                                                                                    | Additional Information     | Payment Type                                       |                      |
| Arrowt<br>102.88<br>Employee ID @<br>10028996<br>Add the receipt by choosing a receipt that is in the receipt libra<br>or upload the receipt image.<br>Attach Receipt<br>Upload Receipt<br>Image<br>5MB limit per file                                                                                                    | Amount<br>102.88<br>Employee ID @<br>10028996<br>T2972cf50<br>Add the receipt by choosing a receipt that is in the receipt libra<br>or upload the receipt image.<br>Attach Receipt<br>Currency<br>Upload Receipt<br>Image<br>5MB limit per file                                                                                                    | Arrowrt<br>102.88<br>Employee ID @<br>1028996<br>Attach Receipt Image<br>Add the receipt by choosing a receipt that is in the receipt libra<br>or upload the receipt image.<br>Attach Receipt<br>Upload Receipt<br>Image<br>5MB limit per file                                                                                                    | Arrowert U2 88 US, Dollar Attach Receipt Image Transaction 10 T293996 T2972cf50 Add the receipt by choosing a receipt that is in the receipt libra or upload the receipt image. Attach Receipt IQPload Receipt Image 5MB limit per file                                                                                                    | Arrowst<br>102.88<br>Employee 10 @<br>10028996<br>Add the receipt by choosing a receipt that is in the receipt libra<br>or upload the receipt image.<br>Attach Receipt<br>Image<br>Upload Receipt<br>Image<br>5MB limit per file                                                                                                    | Around US, Dollar US, Dollar US, Dollar Tamaaction ID Tamaaction ID Tama | Arount US, Dollar US, Dollar US, Dollar Tansaction 10<br>Tansaction 10<br>Tansaction                                                                                                    | wur und und und und und und und und und und                                                                                                    | Amount US, Dollar US, Dollar Tarasedion 10<br>10289996<br>1029996<br>Add the receipt by choosing a receipt that is in the receipt libra<br>or upload the receipt image.<br>Attach Receipt<br>Upload Receipt<br>Image<br>5MB limit per file                                                                                                    | Attach Receipt<br>Upload Receipt<br>Upload Receipt<br>MB limit per file                                                                                                    | Doe, John                  | TEST-University Procard                            |                      |
| Attach Receipt image US, Dollar Transaction ID T2972cf50  Attach Receipt image.  Attach Receipt Upload Receipt Image 5MB limit per file                                                                                                    | US, Dollar<br>Transaction ID<br>T2972ct50<br>Attach Receipt Image<br>Attach Receipt libra<br>or upload the receipt image.<br>Attach Receipt<br>Upload Receipt<br>Image<br>5MB limit per file                                                                                                    | US, Dollar       US, Dollar         Employee ID @       Transaction ID         T2972ct50       T2972ct50         Add the receipt by choosing a receipt that is in the receipt libra or upload the receipt image.         Attach Receipt         Image         Upload Receipt         Image         5MB limit per file                                                                                                    | 102.88       US, Dollar       Attach Receipt Image         10028990       Terrescention 10       Terrescention 10         10028990       T2972ct50       Terrescention 10         Add the receipt by choosing a receipt that is in the receipt libra or upload the receipt image.       Attach Receipt Image         Attach Receipt       Image       Image         Upload Receipt       Image       SMB limit per file                                                                                                    | Add the receipt by choosing a receipt that is in the receipt libra<br>or upload the receipt image.<br>Attach Receipt<br>Upload Receipt<br>Image<br>5MB limit per file                                                                                                    | Interception       US, Dollar         Employee ID @       Transaction ID         Torseaction ID       Transaction ID         Torseaction ID       Torseaction ID         Torseaction ID       Torseaction ID         Torseaction ID       Torseaction ID         Torseaction ID       Torseaction ID         Torseaction ID       Torseaction ID         Torseaction ID       Torseaction ID         Torseaction ID       Torseaction ID         Add the receipt by choosing a receipt that is in the receipt libration or upload the receipt image.         Attach Receipt         Upload Receipt         Image         SMB limit per file                                                                                                    | 102.88       US Dollar         Implying ID @       Tamsaction ID         10020996       T2972cf50    Add the receipt by choosing a receipt that is in the receipt libra or upload the receipt image.          Attach Receipt         Image         Upload Receipt         Image         5MB limit per file                                                                                                    | 10289<br>melyee to<br>1028996<br>Add the receipt by choosing a receipt that is in the receipt libra<br>or upload the receipt image.<br>Attach Receipt                                                                                                    | 102.8       US, Dollar       Attach Receipt Image         10028996       T2972c50       Attach Receipt Ibbra    Add the receipt by choosing a receipt that is in the receipt libra or upload the receipt image.          Attach Receipt       Attach Receipt         Upload Receipt       Image         5MB limit per file       5MB limit per file                                                                                                    | Attach Receipt Image          B       US, Dollar         Tamaaction ID       Tamaaction ID         B096       T2972ct50    Attach Receipt Image Attach Receipt Image  Attach Receipt  Image Upload Receipt Image 5MB limit per file                                                                                                    | Amount                     | Currency                                           | 0                    |
| Add the receipt by choosing a receipt that is in the receipt libra<br>or upload the receipt image.<br>Attach Receipt<br>Upload Receipt<br>Image<br>5MB limit per file                                                                                                    | Employee D  Transaction ID T2972cf50  Add the receipt by choosing a receipt that is in the receipt libra or upload the receipt image.  Attach Receipt  Cupload Receipt Image 5MB limit per file                                                                                                    | Employee ID  Transaction ID Transaction ID Transact | Add the receipt by choosing a receipt that is in the receipt libra<br>or upload the receipt image.<br>Attach Receipt<br>Upload Receipt<br>Image<br>5MB limit per file                                                                                                    | Add the receipt by choosing a receipt that is in the receipt libra<br>or upload the receipt image.<br>Attach Receipt<br>Upload Receipt<br>Image<br>5MB limit per file                                                                                                    | Add the receipt by choosing a receipt that is in the receipt libra<br>or upload the receipt image.<br>Attach Receipt<br>Upload Receipt<br>Image<br>5MB limit per file                                                                                                    | Add the receipt by choosing a receipt that is in the receipt libra<br>or upload the receipt image.<br>Attach Receipt<br>Upload Receipt<br>Image<br>5MB limit per file                                                                                                    | Add the receipt by choosing a receipt that is in the receipt libra<br>or upload the receipt image.<br>Attach Receipt<br>Upload Receipt<br>Image<br>5MB limit per file                                                                                                    | Add the receipt by choosing a receipt that is in the receipt libra<br>or upload the receipt image.<br>Attach Receipt<br>Upload Receipt<br>Image<br>5MB limit per file                                                                                                    | Add the receipt by choosing a receipt that is in the receipt libre<br>Attach Receipt<br>Upload Receipt<br>Image<br>5MB limit per file                                                                                                    | 102.88                     | US, Dollar                                         | Attach Receipt Image |
| Add the receipt by choosing a receipt that is in the receipt libra<br>or upload the receipt image.<br>Attach Receipt<br>Upload Receipt<br>Image<br>5MB limit per file                                                                                                    | Add the receipt by choosing a receipt that is in the receipt libra<br>or upload the receipt image.<br>Attach Receipt<br>Upload Receipt<br>Image<br>5MB limit per file                                                                                                    | Add the receipt by choosing a receipt that is in the receipt libra<br>or upload the receipt image.<br>Attach Receipt<br>Upload Receipt<br>Image<br>5MB limit per file                                                                                                    | • Add the receipt by choosing a receipt that is in the receipt libra<br>or upload the receipt image.<br>Attach Receipt<br>Upload Receipt<br>Image<br>5MB limit per file                                                                                                    | Add the receipt by choosing a receipt that is in the receipt libra<br>or upload the receipt image.<br>Attach Receipt<br>Upload Receipt<br>Image<br>5MB limit per file                                                                                                    | Add the receipt by choosing a receipt that is in the receipt libra<br>or upload the receipt image.<br>Attach Receipt<br>Upload Receipt<br>Image<br>5MB limit per file                                                                                                    | Add the receipt by choosing a receipt that is in the receipt libra<br>or upload the receipt image.<br>Attach Receipt<br>Upload Receipt<br>Image<br>5MB limit per file                                                                                                    | Add the receipt by choosing a receipt that is in the receipt libra<br>or upload the receipt image.<br>Attach Receipt<br>Upload Receipt<br>Image<br>5MB limit per file                                                                                                    | Add the receipt by choosing a receipt that is in the receipt libra<br>or upload the receipt image.<br>Attach Receipt<br>Upload Receipt<br>Image<br>5MB limit per file                                                                                                    | Add the receipt by choosing a receipt that is in the receipt libror upload the receipt image.<br>Attach Receipt           Image           Upload Receipt           Image           SMB limit per file                                                                                                    | Employee ID 👔              | Transaction ID                                     |                      |
| Add the receipt by choosing a receipt that is in the receipt libra<br>or upload the receipt image.<br>Attach Receipt<br>Upload Receipt<br>Image<br>5MB limit per file                                                                                                    | Add the receipt by choosing a receipt that is in the receipt libra<br>or upload the receipt image.<br>Attach Receipt<br>Upload Receipt<br>Image<br>5MB limit per file                                                                                                    | Add the receipt by choosing a receipt that is in the receipt libra<br>or upload the receipt image.<br>Attach Receipt<br>Upload Receipt<br>Image<br>5MB limit per file                                                                                                    | Add the receipt by choosing a receipt that is in the receipt libra<br>or upload the receipt image.<br>Attach Receipt<br>Upload Receipt<br>Image<br>5MB limit per file                                                                                                    | Add the receipt by choosing a receipt that is in the receipt libra<br>or upload the receipt image.<br>Attach Receipt<br>Upload Receipt<br>Image<br>5MB limit per file                                                                                                    | Add the receipt by choosing a receipt that is in the receipt libra<br>or upload the receipt image.<br>Attach Receipt<br>Upload Receipt<br>Image<br>5MB limit per file                                                                                                    | Add the receipt by choosing a receipt that is in the receipt libra<br>or upload the receipt image.<br>Attach Receipt<br>Upload Receipt<br>Image<br>5MB limit per file                                                                                                    | Add the receipt by choosing a receipt that is in the receipt libra<br>or upload the receipt image.<br>Attach Receipt<br>Upload Receipt<br>Image<br>5MB limit per file                                                                                                    | Add the receipt by choosing a receipt that is in the receipt libra<br>or upload the receipt image.<br>Attach Receipt<br>Upload Receipt<br>Image<br>5MB limit per file                                                                                                    | Add the receipt by choosing a receipt that is in the receipt libre<br>or upload the receipt image.<br>Attach Receipt<br>Upload Receipt<br>Image<br>5MB limit per file                                                                                                    | 10028996                   | 12972ct50                                          |                      |
| Upload Receipt<br>Image<br>5MB limit per file                                                                                                    | €<br>Upload Receipt<br>Image<br>5MB limit per file                                                                                                    | €<br>Upload Receipt<br>Image<br>5MB limit per file                                                                                                    | ●Upload ReceiptImage5MB limit per file                                                                                                    | ●Upload ReceiptImage5MB limit per file                                                                                                    | €<br>Upload Receipt<br>Image<br>5MB limit per file                                                                                                    | Upload Receipt<br>Image<br>5MB limit per file                                                                                                    | €<br>Upload Receipt<br>Image<br>5MB limit per file                                                                                                    | €<br>Upload Receipt<br>Image<br>5MB limit per file                                                                                                    | Upload Receipt<br>Image<br>5MB limit per file                                                                                                    |                            |                                                    |                      |
| Upload Receipt Image 5MB limit per file                                                                                                    | Upload Receipt Image 5MB limit per file                                                                                                    | Upload Receipt<br>Image<br>5MB limit per file                                                                                                    | ●Upload ReceiptImage5MB limit per file                                                                                                    | €<br>Upload Receipt<br>Image<br>5MB limit per file                                                                                                    | Upload Receipt<br>Image<br>5MB limit per file                                                                                                    | Upload Receipt<br>Image<br>5MB limit per file                                                                                                    | Upload Receipt<br>Image<br>5MB limit per file                                                                                                    | Upload Receipt<br>Image<br>5MB limit per file                                                                                                    | Upload Receipt<br>Image<br>5MB limit per file                                                                                                    |                            |                                                    |                      |
| Upload Receipt<br>Image<br>5MB limit per file                                                                                                    | Upload Receipt<br>Image<br>5MB limit per file                                                                                                    | Upload Receipt<br>Image<br>5MB limit per file                                                                                                    | Upload Receipt<br>Image<br>5MB limit per file                                                                                                    | Upload Receipt<br>Image<br>5MB limit per file                                                                                                    | Upload Receipt<br>Image<br>5MB limit per file                                                                                                    | Upload Receipt<br>Image<br>5MB limit per file                                                                                                    | Upload Receipt<br>Image<br>5MB limit per file                                                                                                    | Upload Receipt<br>Image<br>5MB limit per file                                                                                                    | Upload Receipt<br>Image<br>5MB limit per file                                                                                                    |                            |                                                    |                      |
| Image<br>5MB limit per file                                                                                                    | Image<br>5MB limit per file                                                                                                    | Image<br>5MB limit per file                                                                                                    | Image<br>5MB limit per file                                                                                                    | Image<br>5MB limit per file                                                                                                    | Image<br>5MB limit per file                                                                                                    | Image<br>5MB limit per file                                                                                                    | Image<br>5MB limit per file                                                                                                    | Image<br>5MB limit per file                                                                                                    | Image<br>5MB limit per file                                                                                                    |                            | G                                                  |                      |
| 5MB limit per file                                                                                                    | 5MB limit per file                                                                                                    | 5MB limit per file                                                                                                    | 5MB limit per file                                                                                                    | 5MB limit per file                                                                                                    | 5MB limit per file                                                                                                    | 5MB limit per file                                                                                                    | 5MB limit per file                                                                                                    | 5MB limit per file                                                                                                    | 5MB limit per file                                                                                                    |                            | Upload Receipt                                     |                      |
| 5MB limit per file                                                                                                    | 5MB limit per file                                                                                                    | 5MB limit per file                                                                                                    | 5MB limit per file                                                                                                    | 5MB limit per file                                                                                                    | 5MB limit per file                                                                                                    | 5MB limit per file                                                                                                    | 5MB limit per file                                                                                                    | 5MB limit per file                                                                                                    | 5MB limit per file                                                                                                    |                            | €<br>Upload Receipt                                |                      |
|                                                                                                    |                                                                                                    |                                                                                                    |                                                                                                    |                                                                                                    |                                                                                                    |                                                                                                    |                                                                                                    |                                                                                                    |                                                                                                    |                            | <b>⊕</b><br>Upload Receipt<br>Image                |                      |
|                                                                                                    |                                                                                                    |                                                                                                    |                                                                                                    |                                                                                                    |                                                                                                    |                                                                                                    |                                                                                                    |                                                                                                    |                                                                                                    |                            | €<br>Upload Receipt<br>Image<br>5MB limit per file |                      |
|                                                                                                    |                                                                                                    |                                                                                                    |                                                                                                    |                                                                                                    |                                                                                                    |                                                                                                    |                                                                                                    |                                                                                                    |                                                                                                    |                            | ●Upload Receipt<br>Image5MB limit per file         |                      |

|                        |                                                                  | xpense                                                                                              |                                                                 |                                                                   |
|------------------------|------------------------------------------------------------------|----------------------------------------------------------------------------------------------------|-----------------------------------------------------------------|-------------------------------------------------------------------|
| • If<br>ad<br>Th<br>ne | a cost object o<br>ded for this ex<br>is allocation s<br>eded.   | other than the<br>xpense, a nev<br>tep can be sk                                                    | e one on the repo<br>v allocation will n<br>ipped if a differer | ort header should be<br>eed to be added.<br>It cost center is not |
|                        | • Click the                                                      | Allocate optio                                                                                      | n at the top of th                                              | e form.                                                           |
| ( <del>\</del>         | )  → Pers                                                        | onal Non-o                                                                                          | ardholder E                                                     | xpense \$102.88                                                   |
| 06/0                   | 07/2020   Dru                                                    | g Stores and Pha                                                                                    | rmacies   Corpora                                               | ate Card                                                          |
|                        | Details                                                          | Itemizations                                                                                        |                                                                 |                                                                   |
| G                      | Allocate                                                         |                                                                                                    |                                                                 | * Required field                                                  |
| Alloc<br>Exper         | ○ Click on t<br>ate<br>Ises: 1   \$102.88                        | he Add buttor                                                                                       | 1                                                               |                                                                   |
|                        | Percent                                                          |                                                                                                    | Amount                                                          |                                                                   |
| Amo<br>\$1<br>Doferi   | unt<br>02.88                                                     |                                                                                                    |                                                                 | Allocated \$102.88<br>100%                                        |
| Cod<br>HE              | EQAS300-UK00-V                                                   | VBS-3200000383                                                                                      | -0011890200                                                     |                                                                   |
|                        | Add Edit                                                         |                                                                                                    |                                                                 |                                                                   |
|                        | • Choose the Add Allocation                                      | Te Cost Cente                                                                                       | r Cost Object Typ                                               | De                                                                |
|                        | Logical System *                                                 |                                                                                                    | Company Code *                                                  |                                                                   |
|                        | ▼ ▼ (HEQAS                                                       | 300) Logical System                                                                                 | T 🗸 (UK00) Compar                                               | iy Codi                                                           |
|                        | Cost Object Type *                                               |                                                                                                    | 3 Cost Object ID *                                              |                                                                   |
|                        | Fund (HEQAS3                                                     | 00-UK00-CC-1012005250) SO<br>00-UK00-CC-1013195050) CL                                              | CIAL WORK GEN FUND<br>N - DEPT                                  |                                                                   |
|                        | (HEQAS3<br>(HEQAS3<br>(CC) Cos<br>(FD) Inve<br>(IO) Inter<br>WBS | 000-UK00-WBS-4207454400) N<br>000-UK00-WBS-4207451200) H<br>t Center<br>ntory Use Only<br>nal Order | IAIN BLDG - PROJ GROUP 1<br>ILLTOP-THE 90 CROSSWALK PROJE       | CT v                                                              |
|                        |                                                                  |                                                                                                    |                                                                 |                                                                   |

| Cost Obje                                                                                                    | ct ID *                                                                         | 4                                                |                     |
|----------------------------------------------------------------------------------------------------|---------------------------------------------------------------------------------|--------------------------------------------------|---------------------|
| <b>T -</b>                                                                                                    | (1012000860) \$                                                                 | STATE-DEAN'S OFF                                 |                     |
| <ul> <li>Click the A</li> <li>Add Allocation</li> </ul>                                                                                                    | vdd to List butto                                                               | on.                                              | ×                   |
| New Allocation Favo                                                                                                    | rite Allocations                                                                |                                                  |                     |
| Logical System *                                                                                                    | Com                                                                             | * Required                                       | field               |
| T - (HEQAS300) Logi                                                                                                    | cal System                                                                      | ✓ (UK00) Company Code                            |                     |
| Cost Object Type *                                                                                                    | 3 Cost                                                                          | Object ID *                                      | 3                   |
| 🔻 🗸 (CC) Cost Center                                                                                                    | <b>T</b>                                                                        | ▼ (1012000860) STATE-DEAN'S O                    | FF                  |
| Fund                                                                                                    | 5 Statis                                                                        | tical Order                                      |                     |
| ▼ ▼ Search by Code                                                                                                    | <b></b>                                                                         | ▼ Search by Code                                 |                     |
| Add         Edit         Remove         Sare as Favorito           Logical System         Company Code         Cold Object Type           Logical System         Company Code         Cold Carlor | Cest Object ID Fund Net<br>STATE DEAN'S OFFICE                                  | nstal Orler Cole •<br>HEGA5309-UKI6-CC-141300666 | Perent % 100        |
| 1                                                                                                    |                                                                                 |                                                  |                     |
| 4                                                                                                    |                                                                                 |                                                  | Cancel Seve         |
| Save the expens<br>top or bottom of                                                                                                    | e by clicking on<br>the expense fo                                              | the Save Expense b<br>rm.                        | utton at the        |
| Save the expens<br>top or bottom of<br>→ Personal Non-car<br>//2020 Drug Stores and Pharma                                                                                                    | e by clicking on<br>the expense fo<br>dholder Expense \$                        | the Save Expense b<br>rm.                        | Cacel Save Expense  |
| Save the expens<br>top or bottom of<br>→ Personal Non-car<br>7/2020 Drug Stores and Pharma                                                                                                    | e by clicking on<br>the expense fo<br>dholder Expense \$<br>cies Corporate Card | the Save Expense b<br>rm.<br>5102.88             | Cancel Save Expense |

| Itemizing an<br>expense where a<br>portion is<br>business related<br>and a portion is a<br>personal non-<br>cardholder<br>expense | <ul> <li>Click on the b<br/>should be iter<br/>cardholder ex</li> <li>Click Add To b<br/>Add Expense</li> <li>99+<br/>Available Expenses</li> </ul> | oox to the left of the<br>nized between the<br>pense.<br>Report<br>+<br>Create New Expense | he procurement ca<br>e business and per      | rd expense that<br>sonal non- |
|----------------------------------------------------------------------------------------------------|----------------------------------------------------------------------------------------------------|--------------------------------------------------------------------------------------------|----------------------------------------------|-------------------------------|
|                                                                                                    |                                                                                                    |                                                                                            |                                              |                               |
|                                                                                                    | - TEST-University                                                                                                    | Personal Non-                                                                              | Automated Fuel                               |                               |
|                                                                                                    | Procard                                                                                                    | cardholder Expense                                                                         | Dispensers                                   | 06/14/2020 \$62.79            |
|                                                                                                    | • The procard e report. Click e                                                                                                    | expense will appea<br>on the expense ty                                                    | ar in the list of expo<br>pe to open the pro | enses in the card expense.    |
|                                                                                                    | Report Details  Print/Share  Manag Add Expense Edit De                                                                                              | e Receipts  Travel Allowance Iete Copy Allocate C                                          | combine Expenses Move to 🔻                   |                               |
|                                                                                                    | Alerts Receipt Payment Type                                                                                                    | Expense Type                                                                               | Vendor Details                               | Date ▼ Amount Requested       |
|                                                                                                    | TEST-University                                                                                                    | Procard Personal Non-cardholder Exp                                                        | Automated Fuel Dispensers                    | 06/14/2020 \$62.79 \$62.79    |
|                                                                                                    | • Choose the B<br>06/14/2020   A                                                                                                    | usiness Related ex<br>utomated Fuel Dispe                                                  | xpense type on the<br>nsers Corporate (      | e Details form.<br>Card       |
|                                                                                                    | Details                                                                                                    | Itemizations                                                                               |                                              |                               |
|                                                                                                    | Allocate                                                                                                    |                                                                                            |                                              |                               |
|                                                                                                    |                                                                                                    |                                                                                            |                                              | * R(                          |
|                                                                                                    | Expense Type *                                                                                                    |                                                                                            |                                              |                               |
|                                                                                                    | Fuel                                                                                                    |                                                                                            |                                              |                               |
|                                                                                                    | Fuel                                                                                                    |                                                                                            |                                              |                               |
|                                                                                                    |                                                                                                    |                                                                                            |                                              |                               |
|                                                                                                    |                                                                                                    |                                                                                            |                                              |                               |
|                                                                                                    |                                                                                                    |                                                                                            |                                              |                               |
|                                                                                                    | Complete any attach the reconstruction                                                                                                    | v pertinent inform<br>ceipt.                                                               | ation on the expen                           | se type form and              |

| (←) → FUEI<br>06/14/2020   Aut<br>Details            | \$62.79<br>comated Fuel Disper<br>Itemizations     | sers Cor                                          | rporate Card          |                  | Cance                |
|------------------------------------------------------|----------------------------------------------------|---------------------------------------------------|-----------------------|------------------|----------------------|
| Allocate                                             |                                                    |                                                   | * Req                 | uired field      |                      |
| Expense Type *                                       |                                                    |                                                   |                       |                  |                      |
| Fuel                                                 |                                                    |                                                   |                       | ~                |                      |
| Transaction Date                                     |                                                    | Trip Type *                                       |                       |                  |                      |
| 06/14/2020                                           |                                                    | Domestic                                          | с                     | ~                |                      |
| Trip Purpose *                                       |                                                    | Traveler Type                                     | e *                   |                  |                      |
| 09. Research/Teac                                    | hing 🗸                                             | 01. Empl                                          | loyee                 | ~                |                      |
| Additional Information                               |                                                    | Vendor Name                                       | e                     |                  |                      |
|                                                      |                                                    | Automate                                          | ed Fuel Dispensers    |                  | <b>O</b>             |
| Oltra of Darroh                                      |                                                    | Device                                            |                       |                  | Attach Receipt Image |
| Ry of Purchase                                       | optucky                                            | Payment Typ                                       | ivorsity Proceed      |                  |                      |
| w Vaducan, K                                         | епциску                                            | TEST-UN                                           | iversity Procard      |                  |                      |
| Amount                                               |                                                    | Currency                                          |                       |                  |                      |
| 62.79                                                |                                                    | US, Dolla                                         | ar                    |                  |                      |
| Fransaction ID                                       |                                                    | Related Requ                                      | uest/Expense Report 🕢 |                  |                      |
| T2d32e7ed                                            |                                                    |                                                   |                       |                  |                      |
| Click on<br>← → F<br>16/14/2020<br>Details<br>Amount | the Itemiza<br>uel \$62.7<br>Automated F<br>Itemiz | tions ta<br>'9<br>iuel Disper<br>ations<br>emized | nsers Corpo           | Create           | Itemization.         |
| \$62.79                                              | 4                                                  | 0.00                                              |                       | \$62 79          |                      |
| ψ02.10                                               | 4                                                  | 0.00                                              | '                     | ψ <b>0</b> Ζ.1 Ο |                      |
| Create Itemiz                                        | ation More Ac                                      |                                                   |                       |                  |                      |
| Click the                                            |                                                    |                                                   | a choson or           | the D            | atails Tab           |

| $(\leftarrow)$                                                                                                    | Fuel \$6                                                           | 52.79                                                  |                                                                                                    |             |                         |
|----------------------------------------------------------------------------------------------------|--------------------------------------------------------------------|--------------------------------------------------------|----------------------------------------------------------------------------------------------------|-------------|-------------------------|
| 06/14/2020                                                                                                    | ) Automa                                                           | ated Fuel Dis                                          | spensers                                                                                           | Corporate C | Card                    |
|                                                                                                    |                                                                    |                                                        |                                                                                                    |             |                         |
| Deta                                                                                                    | ils                                                                | Itemizations                                           |                                                                                                    |             |                         |
| Amount                                                                                                    |                                                                    | Itemized                                               |                                                                                                    | Remaining   | I                       |
| \$62.79                                                                                                    |                                                                    | \$0.00                                                 |                                                                                                    | \$62.79     | )                       |
| New Item                                                                                                    | nization                                                           |                                                        |                                                                                                    |             |                         |
| Expense Typ                                                                                                    | e *                                                                |                                                        |                                                                                                    |             |                         |
| Search fo                                                                                                    | or an expense t                                                    | уре                                                    |                                                                                                    |             |                         |
| Recently                                                                                                    | Jsed                                                               |                                                        |                                                                                                    |             |                         |
| Fuel                                                                                                    |                                                                    |                                                        |                                                                                                    |             |                         |
| Be sure                                                                                                    | e everythir                                                        | ng copied                                              | down from                                                                                          | the detai   | Is page and then        |
| enter t                                                                                                    | he amount                                                          | t of the ite                                           | emization t                                                                                        | the expe    | ense type.              |
| Details                                                                                                    | Itemizatio                                                         | ns                                                     |                                                                                                    |             |                         |
| Amount                                                                                                    | Itemize                                                            | ed.                                                    | Remaining                                                                                          |             |                         |
| \$62.79                                                                                                    | \$0.0                                                              | 0                                                      | \$62.79                                                                                            |             |                         |
| New Itemizatio                                                                                                    | on                                                                 |                                                        |                                                                                                    |             |                         |
| New Itemizatio                                                                                                    | n                                                                  |                                                        |                                                                                                    | * Req       |                         |
| New Itemizatio                                                                                                    | on                                                                 | Trip T                                                 | уре *                                                                                              | * Req       |                         |
| New Itemization                                                                                                    | on<br>                                                             | Trip T                                                 | /pe *<br>mestic                                                                                    | * Req       |                         |
| New Itemization                                                                                                    | on<br>                                                             | Trip T<br>Do<br>Trave                                  | ype *<br>mestic<br>ler Type *                                                                      | * Req       |                         |
| New Itemizatia<br>Allocate Expense Type * Fuel Transaction Date * 06/14/2020 Trip Purpose * 09. Research/                                                                                                    | Teaching                                                           | Trip T<br>Do<br>Trave                                  | <sup>ype *</sup><br>mestic<br>ler Type *<br>Employee                                               | * Req       |                         |
| New Itemization                                                                                                    | Teaching                                                           | Trip T<br>Do<br>Trave                                  | <sup>ype *</sup><br>mestic<br>ler Type *<br>Employee                                               | * Req       |                         |
| New Iternizatia<br>Allocate<br>Expense Type *<br>Fuel<br>Transaction Date *<br>06/14/2020<br>Trip Purpose *<br>09. Research/<br>Additional Informatia                                                                                                    | Drn<br>Teaching                                                    | Trip T<br>Do<br>Trave                                  | /pe *<br>mestic<br>ler Type *<br>Employee                                                          | * Req       |                         |
| New Itemization                                                                                                    | Teaching                                                           | Trip T<br>Do<br>Trave                                  | ype *<br>mestic<br>er Type *<br>Employee                                                           | * Req       |                         |
| New Itemizatia<br>Allocate<br>Expense Type *<br>Fuel<br>Transaction Date *<br>06/14/2020<br>Trip Purpose *<br>09. Research/<br>Additional Informatia<br>Amount *<br>55.00                                                                                    | Teaching                                                           | Trip T<br>Do<br>Trave                                  | rype *<br>mestic<br>ler Type *<br>Employee<br>ncy<br>Dollar                                        | * Req       |                         |
| New Itemization                                                                                                    | Teaching                                                           | Trip T<br>Do<br>Trave                                  | ype *<br>mestic<br>ler Type *<br>Employee<br>ncy<br>Dollar<br>ad Request/Expense Rep               | * Req       |                         |
| New Iternization                                                                                                    | Drn<br>Teaching                                                    | Trip T<br>Do<br>Trave<br>V 01.                         | /pe *<br>mestic<br>ler Type *<br>Employee<br>ncy<br>Dollar<br>ad Request/Expense Rep               | * Req       |                         |
| New Iternizatio<br>Allocate<br>Expense Type *<br>Fuel<br>Transaction Date *<br>06/14/2020<br>Trip Purpose *<br>09. Research/<br>Additional Informatio<br>Additional Informatio<br>Transaction ID<br>T2d32e7ed<br>Click o<br>← → Fuel<br>26/14/2020<br>Au     | Teaching<br>on<br>n<br>the Save<br>\$62.79<br>tomated Fuel Dispens | Trip T<br>Do<br>Trave<br>01.<br>Curre<br>US,<br>Relate | ype *<br>mestic<br>er Type *<br>Employee<br>ncy<br>Dollar<br>ed Request/Expense Rep<br>ion button. | * Req       | Cancel Save Itemization |
| New Iternization<br>Allocate<br>Expense Type *<br>Fuel<br>Transaction Date *<br>06/14/2020<br>Trip Purpose *<br>09. Research/<br>Additional Informati<br>Amount *<br>55.00 <br>Transaction ID<br>T2d32e7ed<br>Click O<br>← → Fuel<br>6/14/2020 Au<br>Details | n the Save                                                         | Trip T<br>Do<br>Trave<br>01.<br>Curre<br>US<br>Relate  | ype *<br>mestic<br>er Type *<br>Employee<br>Dollar<br>ad Request/Expense Rep<br>ion button.        | * Req       | Cancel Save Itemization |

| • | • Add the next Itemization.                        | expense type to       | be itemized by cli   | cking on Create |
|---|----------------------------------------------------|-----------------------|----------------------|-----------------|
|   | ← → Fue                                            | \$62.79               |                      |                 |
|   | 06/14/2020 Au                                      | utomated Fuel Dispe   | ensers Corporate     | Card            |
|   | Details                                            | Itemizations          |                      |                 |
|   | Amount<br>\$62.79                                  | Itemized<br>\$55.00   | <b>1</b> Re<br>\$7.7 | maining<br>9    |
|   | Create Itemization                                 | More Actions 🔻        |                      |                 |
|   | Alerts Date                                        | •                     | Expense Type         | Requested       |
|   | 06/14                                              | 1/2020                | Fuel                 | \$55.00         |
| • | Add the Perso                                      | onal Non-cardhol      | der Expense type.    |                 |
|   | $\leftarrow$ $\rightarrow$ Fuel s                  | \$62.79               |                      |                 |
|   | 06/14/2020 Auto                                    | mated Fuel Dispensers | 5 Corporate Card     |                 |
|   | Details                                            | Itemizations          |                      |                 |
|   | Amount<br>\$62.79                                  | Itemized<br>\$55.00   | Remaining<br>\$7.79  |                 |
|   | New Itemization                                    |                       |                      |                 |
|   | Expense Type *                                     |                       |                      |                 |
|   | personal n                                         |                       |                      |                 |
|   | Recently Used                                      |                       |                      |                 |
|   | Books, Pamphlets and Re<br>Personal Cardholder Exp | eprints<br>ense       |                      |                 |
|   | Car Rental                                         |                       |                      |                 |
|   | 05 Other Expenses                                  |                       |                      |                 |
|   | Personal Non-cardholder                            | Expense               |                      |                 |
|   |                                                    |                       |                      |                 |
|   |                                                    |                       |                      |                 |
|   |                                                    |                       |                      |                 |
|   |                                                    |                       |                      |                 |
|   |                                                    |                       |                      |                 |

| <ul> <li>Add the         <ul> <li>Ar</li> <li>Ar</li> <li>Ar</li> <li>C</li> <li>C</li> </ul> </li> </ul> | following:<br>nount = amour<br>Iditional Inform<br>rsonal non-car<br>nployee ID = P<br>on-cardholder e | nt of personal expens<br>nation = name of emp<br>dholder expense<br>person ID of the employ<br>expense | e<br>ployee with the<br>oyee with the persor |
|----------------------------------------------------------------------------------------------------|----------------------------------------------------------------------------------------------------|----------------------------------------------------------------------------------------------------|----------------------------------------------|
| Details                                                                                                   | Itemizations                                                                                           |                                                                                                    |                                              |
| Amount<br>\$62.79                                                                                         | Itemized<br>\$55.00                                                                                    | Remaining<br>\$7.79                                                                                    |                                              |
| New Itemization                                                                                           |                                                                                                    |                                                                                                    |                                              |
| Allocate                                                                                                  |                                                                                                    |                                                                                                    |                                              |
| Expense Type *                                                                                            |                                                                                                    | *                                                                                                    | Required field                               |
| Personal Non-ca                                                                                           | rdholder Expense                                                                                       |                                                                                                    | ~                                            |
| Transaction Date *                                                                                        |                                                                                                    | Additional Information                                                                                 |                                              |
| 06/14/2020                                                                                                |                                                                                                    | Sanders, Jane                                                                                          |                                              |
| Amount *                                                                                                  |                                                                                                    | Currency                                                                                               |                                              |
| 7.79                                                                                                    |                                                                                                    | US, Dollar                                                                                             |                                              |
| Employee ID 🕜                                                                                             |                                                                                                    | Transaction ID                                                                                         |                                              |
| 10025599                                                                                                  |                                                                                                    | T2d32e7ed                                                                                              |                                              |
| Click on<br>← → Fuel \$<br>>6/14/2020 Auton<br>Details                                                    | Save Itemization                                                                                       | DD                                                                                                    | Cancel Save Itemi<br>Hide Rec                |
| Amount                                                                                                    | Itemized                                                                                               | Remaining                                                                                              |                                              |
| φ02.7 <del>0</del>                                                                                        | 900.00                                                                                                 | φι./9                                                                                                  |                                              |
| Once all sure the                                                                                         | the expense ty itemization for                                                                         | pes have been addec<br>m shows \$0.00 rema                                                             | I to the itemization, ining to be itemized   |
| Details                                                                                                   | Itemizati                                                                                              | ons                                                                                                    |                                              |
| Amount<br>\$62.79                                                                                         | Itemi<br>\$62                                                                                          | 2.79                                                                                                   | Remaining<br>).00                            |
| Create Item                                                                                               | zation More Actio                                                                                      |                                                                                                    |                                              |
| Alerts                                                                                                    | Date 🔺                                                                                                 | Expense Type                                                                                           | Requested                                    |
|                                                                                                    | 06/14/2020                                                                                             | Fuel                                                                                                   | \$55.00                                      |
|                                                                                                    | 06/14/2020                                                                                             | Personal Non-cardhold                                                                                  | der Expense \$7.79                           |

|               | <ul> <li>Click on Save Expense.</li> <li>Fuel \$62.79</li> <li>Gold Automated Fuel Dispensers</li> <li>Corporate Card</li> <li>Details</li> <li>Itemizations</li> <li>Exercating</li> <li>\$62.79</li> <li>\$62.79</li> <li>\$0.00</li> </ul> The itemization process for the expense is complete.                                                                                                    |
|---------------|----------------------------------------------------------------------------------------------------|
| Special Notes | <ul> <li>Use of the Personal Non-cardholder Expense type should be rare.</li> <li>The Personal Non-cardholder Expense will be charged in SAP using GL 540363.</li> <li>The Personal Non-cardholder Expense should <b>ONLY</b> be charged to a cost center cost object type and is not allowed on WBS elements, funds, or internal orders.</li> <li>It is the department's responsibility to have the non-cardholder who made the personal purchase reimburse the university in a timely manner. When the funds are received, the transmittal should credit the 540363 GL as a reduction of expense.</li> </ul> |
| Questions     | <ul> <li>Questions Contact Customer Service:         <ul> <li>Email – concurexpense@uky.edu</li> </ul> </li> </ul>                                                                                                    |